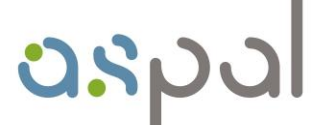

1111

agentzia sarda pro su traballu agenzia sarda per le politiche attive del lavoro

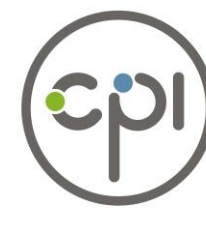

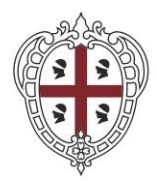

REGIONE AUTÒNOMA DE SARDIGNA REGIONE AUTONOMA DELLA SARDEGNA

# LA BORSALAVORO SARDEGNA

É il servizio **gratuito** di **INCONTRO** tra chi **CERCA** e chi **OFFRE** lavoro in Sardegna accessibile dal portale www.sardegnalavoro.it

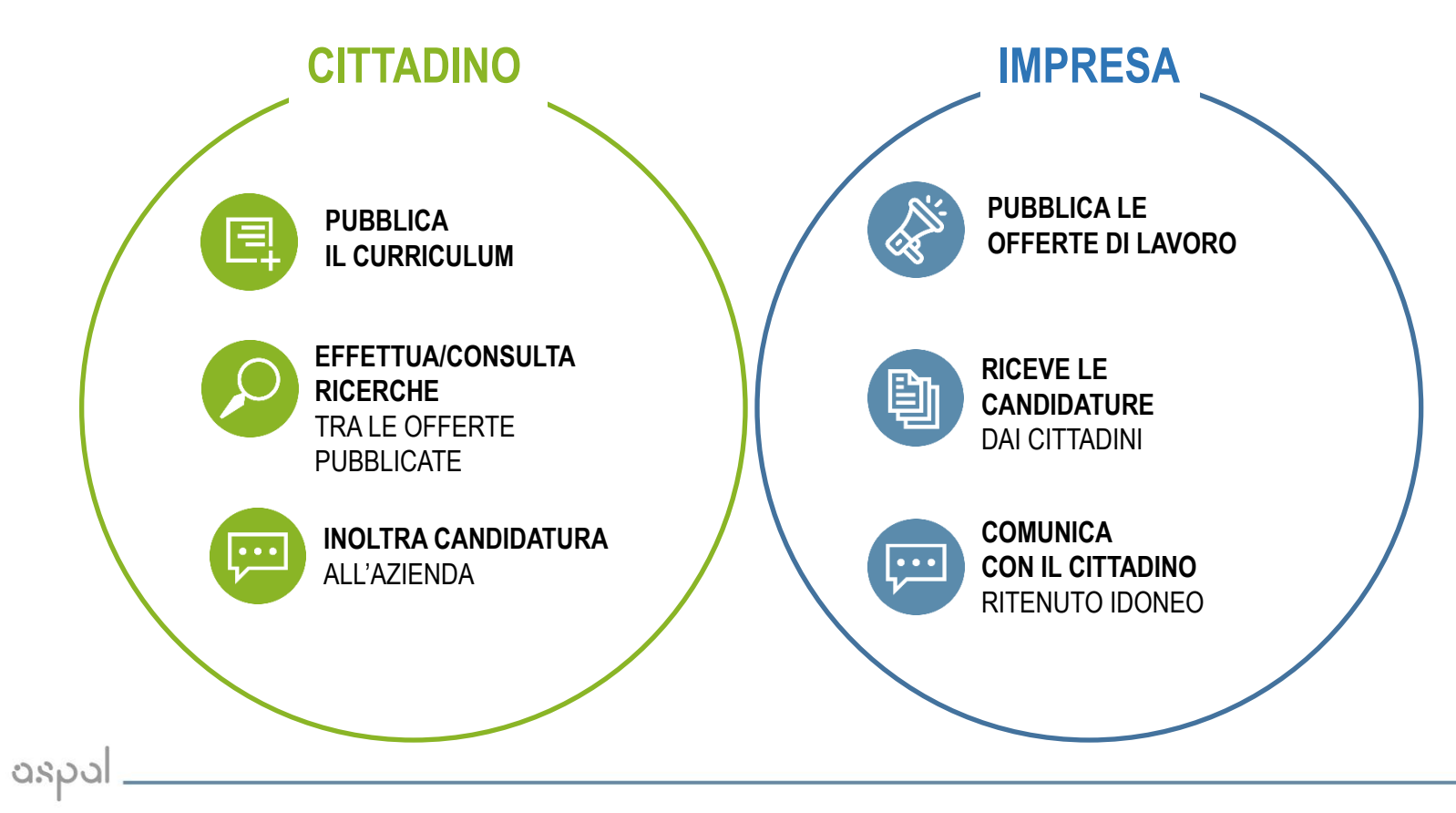

**Sardegna**Lavoro

### Accesso al portale "Sardegna Lavoro"

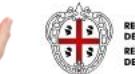

REGIONE AUTÓNOMA DE SARDIGNA REGIONE AUTONOMA DELLA SARDEGNA

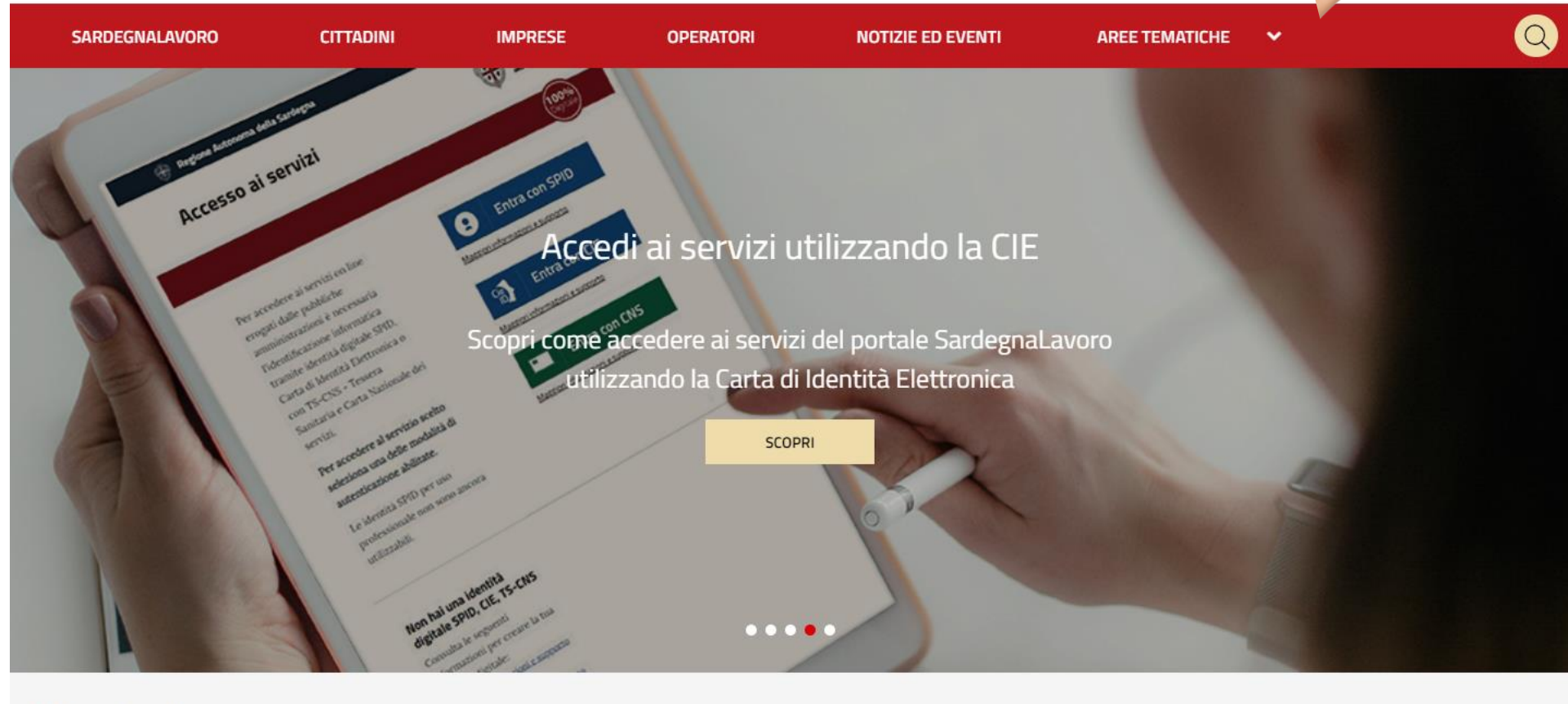

#### Accesso ai servizi

L'accesso ai servizi on line erogati dalle Pubbliche Amministrazioni richiede l'identificazione informatica tramite SPID, Carta di Identità Elettronica (CIE) o Tessera Sanitaria e Carta Nazionale dei servizi (TS-CNS).

### Per accedere al servizio scelto seleziona una delle modalità di autenticazione abilitate.

La TS-CNS richiede un lettore di smart card. Pertanto, se utilizzi un dispositivo mobile (es. smartphone) autenticati tramite SPID o CIE.

Le identità SPID per uso professionale non sono ancora utilizzabili.

# Entra con SPID

Maggiori informazioni e supporto

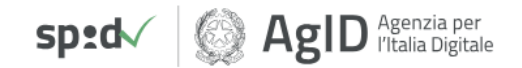

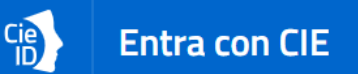

Maggiori informazioni e supporto

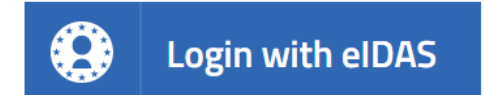

Sign in with a digital identity from another European Country

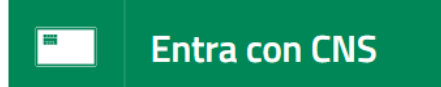

### Accesso al portale "Sardegna Lavoro"

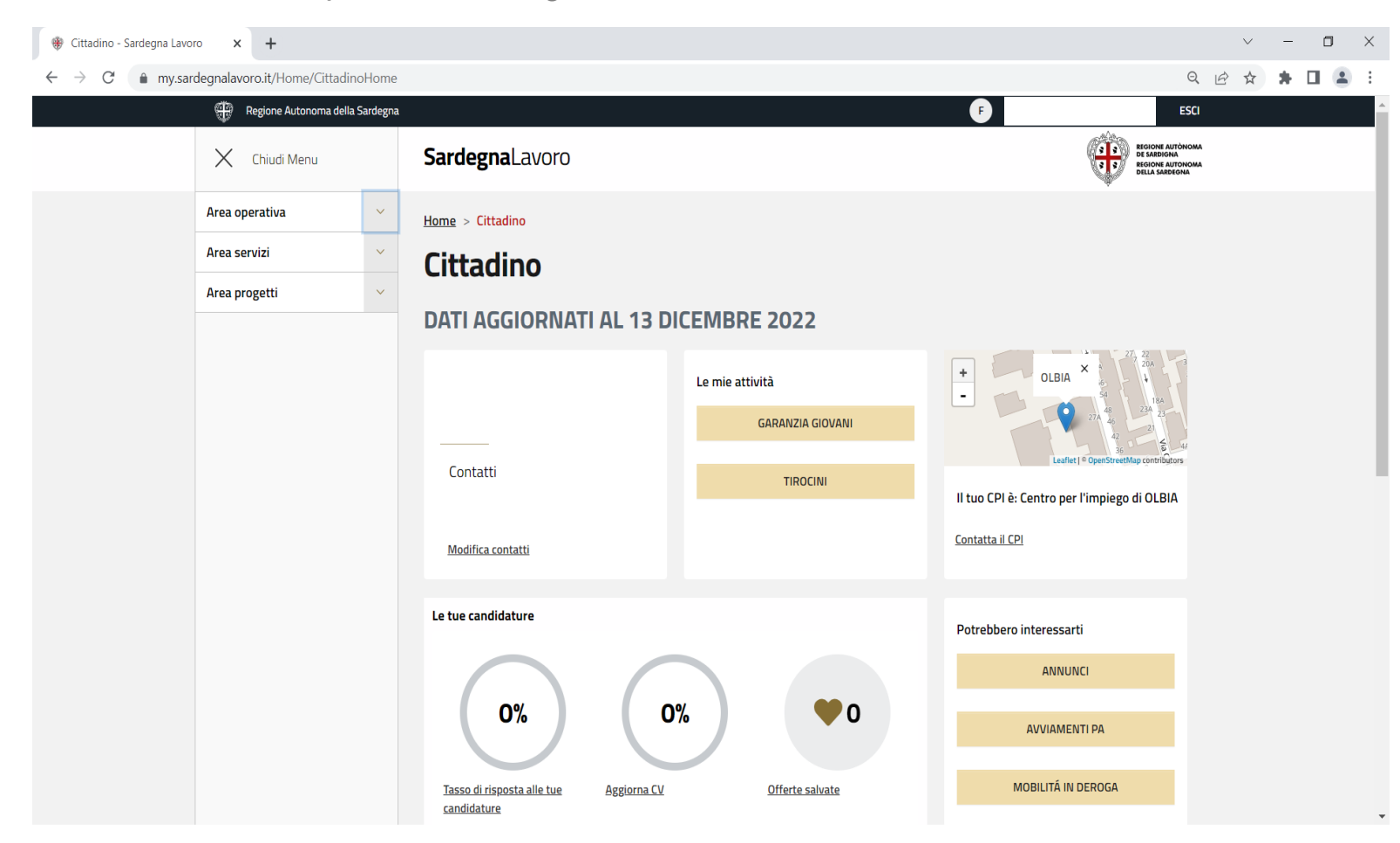

### Accesso al portale "Sardegna Lavoro"

🛞 Cittadino - Sardegna Lavoro 🗙 🕂

C

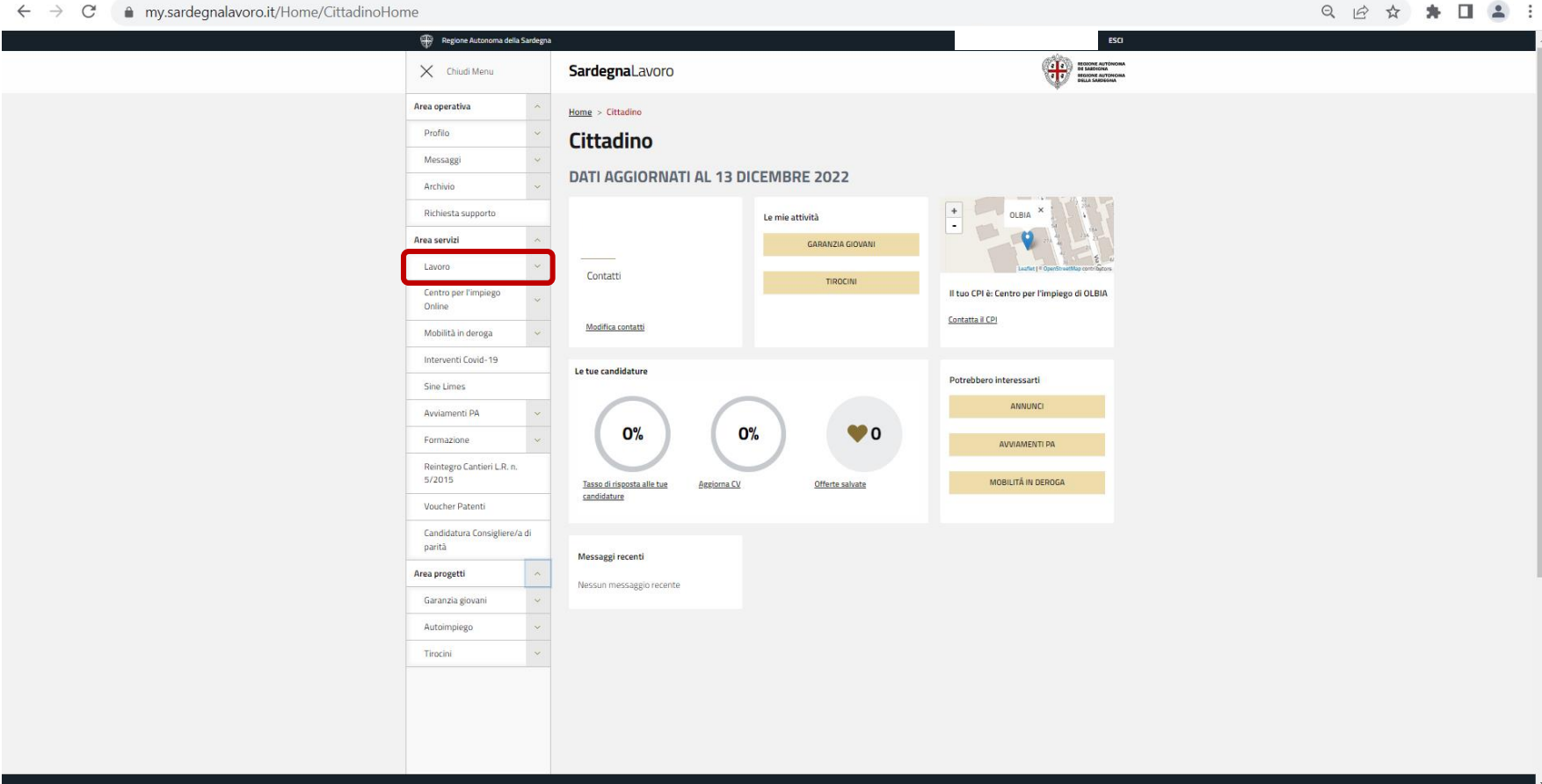

# LA PUBBLICAZIONE DEL CURRICULUM

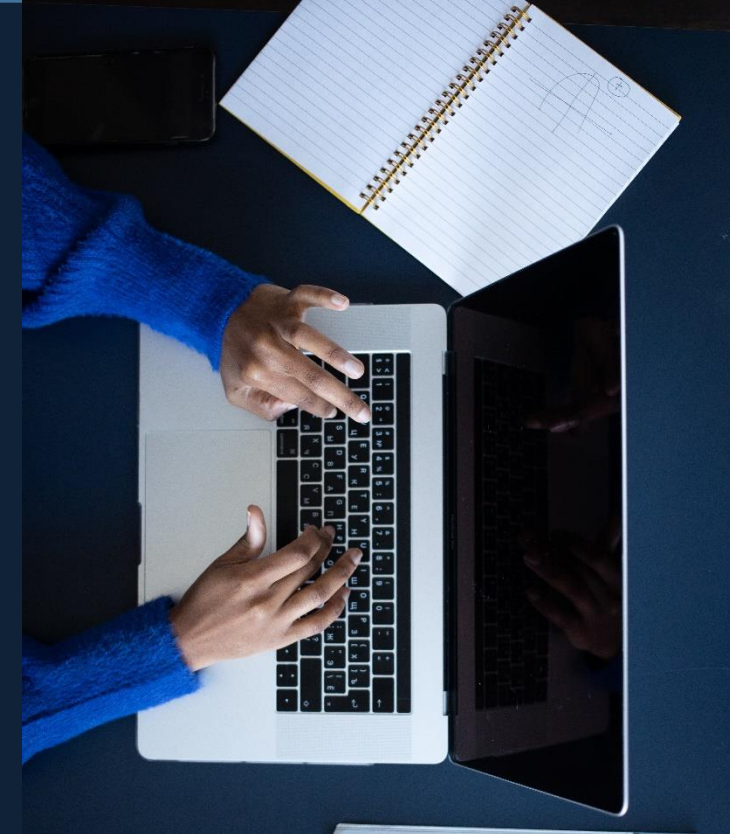

### **AREA PERSONALE**

Avvenuto l'accesso alla propria area personale si può procedere con l'aggiornamento e la pubblicazione del curriculum

#### 🏶 II mio CV - Sardegna Lavoro 🗙 🕂 ٥ V -X $\leftarrow \rightarrow$ C my.sardegnalavoro.it/CittLavoro/CurriculumVitae/16 9 19 1 1 1 🛞 Regione Autonoma della Sardegna RESIDE ACTÓNIMA DE SUBICIAL BESIDE ALTÓNIMA DELLE SUBDESAS X Chiudi Menu SardegnaLavoro Area operativa Home > Cittadino > Il mio CV Area servizi II mio CV Lavoro Il tuo CV non è pubblicato I mio CV Per pubblicare il CV inserisci o aggiorna le informazioni nelle sezioni (Anagrafica, Formazione, Lingue e conoscenze, Esperienze, Aspirazioni, Altre infol avendo cura di inserire nella sezione "Esperienze" le qualifiche acquisite da esperienze lavorative. Cerca offerte Candidature STAMPA CV Offerte salvate ANAGRAFICA FORMAZIONE LINGUE E CONOSCENZE ESPERIENZE ASPIRAZIONI ALTRE INFO PUBBLICAZIONE Archivio CV Dati personali Storia lavorativa Centro per l'impiego Codice Fiscale\* Online Mobilità in deroga Interventi Covid-19 Cognome\* Nome\* Francesco Paolo Sine Limes Avviamenti PA Data di nascita\* Sesso\* 目 Maschio Formazione Femmina Reintegro Cantieri L.R. n. 5/2015 Provincia di nascita \* Comune/Stato estero di nascita \* Voucher Patenti MARTINA FRANCA Candidatura Consigliere/a di parità Cittadinanza' Area progetti ITALIANA Telefono residenza Telefono domicilio Inserisci telefono domicilio Inserisci telefono residenza Telefono cellulare Fax https://my.sardegnalavoro.it/CittLavoro/CurriculumVitae/16

### COMPILARE IL CURRICULUM

#### Sardegna Lavoro

AGGIORNARE LE SEZIONI:

- Anagrafica
- Formazione
- Lingue e conoscenze
- Esperienze
- Aspirazioni
- Altre info

0320

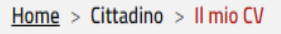

### II mio CV

#### Il tuo CV non è pubblicato

Per pubblicare il CV inserisci o aggiorna le informazioni nelle sezioni (Anagrafica, Formazione, Lingue e conoscenze, Esperienze, Aspirazioni, Altre info) avendo cura di inserire nella sezione "Esperienze" le qualifiche acquisite da esperienze lavorative.

 STAMPA CV

 ANAGRAFICA
 FORMAZIONE
 LINGUE E CONOSCENZE
 ESPERIENZE
 ASPIRAZIONI
 ALTRE INFO
 PUBBLICAZIONE

 Dati personali
 Dati personali
 Dati personali
 Dati personali
 Dati personali
 Dati personali

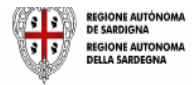

### Anagrafica

0220

Verifica la correttezza dei dati e salva

| Provincia di residenza*                                                                            | Comune di residenza*                                                        |
|----------------------------------------------------------------------------------------------------|-----------------------------------------------------------------------------|
| OLBIA-TEMPIO ~                                                                                     | OLBIA                                                                       |
| CAP*                                                                                               | Indirizzo di residenza*                                                     |
| 07026                                                                                              |                                                                             |
| Domicilio                                                                                          |                                                                             |
| COPIA DATI RESIDENZA                                                                               |                                                                             |
|                                                                                                    |                                                                             |
| Provincia di domicilio*                                                                            | Comune di domicilio*                                                        |
| Provincia di domicilio* OLBIA-TEMPIO ~                                                             | Comune di domicilio*<br>OLBIA ~                                             |
| Provincia di domicilio*          OLBIA-TEMPIO       ✓         CAP*                                 | Comune di domicilio*<br>OLBIA ~<br>Indirizzo di domicilio*                  |
| Provincia di domicilio*          OLBIA-TEMPIO       ~         CAP*       07026                     | Comune di domicilio*          OLBIA       ~         Indirizzo di domicilio* |
| Provincia di domicilio*          OLBIA-TEMPIO       ✓         CAP*       07026         SA       SA | Comune di domicilio*          OLBIA       ~         Indirizzo di domicilio* |

RI

### Formazione

#### PER MODIFICARE/AGGIORNARE

clicca su

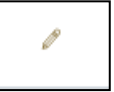

### PER INSERIRE EX NOVO

- clicca su "Aggiungi"
- compila i campi richiesti
- salva

0920

| ANAGRAFICA                                                           | FORMAZIONE                            | LINGUE E CONOSCENZE | ESPERIENZE | ASPIRAZIONI     | ALTRE INFO     | PUBBLICAZION | E |   |
|----------------------------------------------------------------------|---------------------------------------|---------------------|------------|-----------------|----------------|--------------|---|---|
| Formazione                                                           | scolastica                            |                     |            |                 |                |              |   |   |
| Obbligo scolas                                                       | stico assolto* 🕕                      | )                   |            | Obbligo formati | vo assolto* 🕕  |              |   |   |
| 🔾 Si 🔘 N                                                             | No                                    |                     | (          | 🔵 Si 🔘 Na       |                |              |   |   |
|                                                                      |                                       |                     |            | Modalità assolv | imento obbligo | formativo*   |   |   |
|                                                                      |                                       |                     |            | Seleziona mod   | alită          |              |   |   |
|                                                                      |                                       |                     |            |                 |                |              |   |   |
|                                                                      |                                       |                     | CONFERM    | 1A              |                |              |   |   |
|                                                                      |                                       |                     |            |                 |                |              |   |   |
| Riepilogo tit                                                        | oli di studio:                        |                     |            |                 |                |              |   |   |
| Riepilogo tit                                                        | coli di studio                        |                     |            |                 |                |              |   |   |
| Riepilogo tit                                                        | coli di studio                        |                     |            |                 |                | Ť1           |   |   |
| Riepilogo tit                                                        | tioi di studio                        |                     |            |                 |                | ţŢ           | 1 | Û |
| Riepilogo tit                                                        | tio di studio<br>lio<br>DIA<br>ementi |                     |            |                 |                | ŤĹ           | 0 | Û |
| Riepilogo tit<br>Titolo di stud<br>LICENZA MEC<br>Da 1 a 1 di 1 elei | tioi di studio<br>lio<br>DIA<br>menti |                     | AGGIUNO    | 51              |                | ţŢ           | 0 | Đ |

### Lingue e conoscenze

## Per inserire Lingua Madre e Lingue straniere

- clicca su "Aggiungi"
- compila i campi richiesti
- Salva

0,820

#### PER MODIFICARE/AGGIORNARE

clicca

#### Conoscenze informatiche

compila e clicca "Conferma"

| ANAGRAFICA        | FORMAZIONE           | LINGUE E CONOSCENZE          | ESPERIENZE           | ASPIRAZIONI | ALTRE INFO       | PUBBLICAZIO | VE |    |
|-------------------|----------------------|------------------------------|----------------------|-------------|------------------|-------------|----|----|
| Riepilogo pr      | ima/e lingua/        | 'e                           |                      |             |                  |             |    |    |
|                   |                      |                              |                      |             |                  |             |    |    |
| Lingua Madro      | e                    |                              |                      |             |                  | ¢μ          |    |    |
| ITALIANO          |                      |                              |                      |             |                  |             | Ē  |    |
| Da 1 a 1 di 1 ele | menti                |                              |                      |             |                  |             |    |    |
|                   |                      |                              | AGGUING              |             |                  |             |    |    |
|                   |                      |                              |                      |             |                  |             |    |    |
| Riepilogo lin     | ngue straniere       | 2                            |                      |             |                  |             |    |    |
| Lingua conos      | ciuta 💿              | Lettura 🗠 🛛                  | Produzione scritta   | * I         | Produzione orale | <b>*</b> I  |    |    |
|                   | +                    |                              |                      |             |                  |             |    |    |
| INGLESE           |                      | A1 - LIVELLO A<br>ELEMENTARE | 1 - LIVELLO ELEMI    | ENTARE A    | LEMENTARE        |             | ø  | Ē  |
| Da 1 a 1 di 1 ele | menti                |                              |                      |             |                  |             |    |    |
|                   |                      |                              |                      |             |                  |             |    |    |
|                   |                      |                              | AGGIUNG              | •           |                  |             |    |    |
| Conoscenze        | e informatiche       |                              |                      |             |                  |             |    |    |
|                   |                      |                              |                      |             |                  |             |    |    |
| Tipo Conoscer     | nza (max 1000 cara   | atteri) ()                   |                      |             |                  |             |    | _  |
| sistema opera     | ativo windows e pa   | acchetto Uffice, internet e  | e posta elettronica. |             |                  |             |    |    |
|                   |                      |                              |                      |             |                  |             |    |    |
|                   |                      |                              |                      |             |                  |             |    | 11 |
| Eventuali Spe     | cifiche (max 1000    | caratteri)                   |                      |             |                  |             |    |    |
| Inserisci even    | tuali specifiche (ma | ax 1000 caratteri)           |                      |             |                  |             |    |    |
|                   |                      |                              |                      |             |                  |             |    |    |
|                   |                      |                              |                      |             |                  |             |    | 1. |
|                   |                      |                              |                      |             |                  |             |    |    |

CONFERMA

### Esperienze

### **PER INSERIRE**

- clicca su "Aggiungi"
- compila i campi richiesti e salva

### PER MODIFICARE/AGGIORNARE

- clicca su

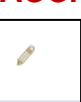

Per compilare il campo **qualifica professionale**, <u>inserisci una parola</u> <u>chiave</u>, clicca sulla lente e seleziona la voce che meglio descrive l'esperienza professionale

Puoi inserire in questa sezione anche i tirocini

| ANAGRAFICA                                                                                                    | FORMAZIONE                                                                        | LINGUE E CONOSCENZE                 | ESPERIENZE             | ASPIRAZIONI              | ALTRE INFO         | PUBBLICAZIONE     |                 |
|----------------------------------------------------------------------------------------------------|-----------------------------------------------------------------------------------|-------------------------------------|------------------------|--------------------------|--------------------|-------------------|-----------------|
| Riepilogo es                                                                                                    | sperienze pro                                                                     | fessionali                          |                        |                          |                    |                   |                 |
| Qualifica pro                                                                                                    | ofessionale                                                                       | ↑↓ Da                               | - A                    | î↓ Mansioni s            | volte              | ↑↓                |                 |
| aiuto comme                                                                                                    | 2550                                                                              | 20.<br>31.                          | /10/2020 -<br>/12/2020 | allestiment<br>clientela | o vetrine, gestion | e 🧳               | 'n              |
| )a 1 a 1 di 1 ele                                                                                                    | ementi                                                                            |                                     |                        |                          |                    |                   |                 |
|                                                                                                    |                                                                                   |                                     | AGGIU                  | NGI                      |                    |                   |                 |
|                                                                                                    |                                                                                   |                                     |                        |                          |                    |                   |                 |
|                                                                                                    |                                                                                   |                                     |                        |                          |                    |                   |                 |
| perienze p                                                                                                    | rofessionali                                                                      |                                     |                        |                          |                    |                   |                 |
| ipo esperienza                                                                                                    | a*                                                                                |                                     |                        | Qualifica profe          | sionale*           |                   |                 |
| Scegli un tipo                                                                                                    | di esperienza                                                                     |                                     | ~                      | Cerca qualifica          |                    |                   | Q               |
| rincipali Mans                                                                                                    | sioni e Responsal                                                                 | bilità* (max 250 caratteri          | ,                      |                          |                    |                   |                 |
| Inserisci princiț                                                                                                    | pali mansioni e re                                                                | sponsabilità (max 250 car           | ratteri)               |                          |                    |                   |                 |
|                                                                                                    |                                                                                   |                                     |                        |                          |                    |                   |                 |
| escrizione del                                                                                                    | la qualifica (max                                                                 | 250 caratteri)                      |                        |                          |                    |                   |                 |
| Inserisci descri                                                                                                    | zione della qualifi                                                               | ica (max 250 caratteri)             |                        |                          |                    |                   |                 |
|                                                                                                    |                                                                                   |                                     |                        |                          |                    |                   |                 |
| lome datore di                                                                                                    | i lavoro (max 100                                                                 | ) caratteri)                        |                        |                          |                    |                   |                 |
|                                                                                                    | datore di lavoro (r                                                               | max 100 caratteri)                  |                        |                          |                    |                   |                 |
| nserisci nome                                                                                                    |                                                                                   | 00 caratteri)                       |                        |                          |                    |                   |                 |
| nserisci nome (                                                                                                    | e di lavoro (max 1                                                                | ioo caracteriy                      |                        |                          |                    |                   |                 |
| nserisci nome<br>ndirizzo datore<br>nserisci indirizz                                                                            | e di lavoro (max 1<br>zo datore di lavore                                         | o (max 100 caratteri)               |                        |                          |                    |                   |                 |
| nserisci nome (<br>ndirizzo datore<br>nserisci indirizz<br>attivită dell'imp                                                     | e di lavoro (max 1<br>zo datore di lavore<br>presa (ATECO 200                     | o (max 100 caratteri)               |                        |                          |                    |                   |                 |
| nserisci nome i<br>ndirizzo datore<br>nserisci indirizz<br>uttività dell'im<br>Gerca attività                                    | e di lavoro (max 1<br>zo datore di lavor<br>presa (ATECO 200                      | o (max 100 caratteri)               | Q C                    |                          |                    |                   |                 |
| nserisci nome (<br>ndirizzo datoro<br>nserisci indirizz<br>httivitä dell'imp<br>ferca attivitä<br>Data inizio rapp               | e di lavoro (max 1<br>zo datore di lavoro<br>presa (ATECO 201<br>porto di lavoro* | o (max 100 caratteri)               | Q C                    | Data fine rappo          | rto di lavoro (no  | n compilare se an | cora in corso)  |
| nserisci nome<br>ndirizzo datore<br>nserisci indirizz<br>attività dell'im<br>erca attività<br>ata inizio rapp<br>iG/MM/AAAA      | e di lavoro (max 1<br>zo datore di lavor<br>presa (ATECO 200<br>xorto di lavoro*  | o (max 100 caratteri)<br><b>07)</b> | Q C                    | Data fine rappo          | rto di lavoro (no  | n compilare se an | icora in corso) |
| nserisci nome i<br>ndirizzo datore<br>nserisci indirizz<br>titivită dell'imj<br>:erca attivită<br>lata inizio rapp<br>5G/MM/AAAA | e di lavoro (max 1<br>zo datore di lavor<br>presa (ATECO 200<br>xorto di lavoro*  | o (max 100 caratteri)<br><b>07)</b> |                        | Data fine rappo          | rto di lavoro (no  | n compilare se an | cora in corso)  |
| nserisci nome i<br>ndirizzo datorr<br>nserisci indirizz<br>ttività dell'im<br>rerca attività<br>nata inizio rapp<br>iG/MM/AAAA   | e di lavoro (max 1<br>zo datore di lavor<br>presa (ATECO 200<br>xorto di lavoro*  | o (max 100 caratteri)<br><b>57)</b> |                        | Data fine rappo          | rto di lavoro (no  | n compilare se an | icora in corso) |

### Aspirazioni

### PER INSERIRE

- clicca su "Aggiungi"
- compila i campi richiesti
- salva

#### PER MODIFICARE/AGGIORNARE

- clicca su

aspi

| Riepilogo as                                                                                                    | pirazioni                                                                                                    |                                                                                    |                                                           |                                                           |                                                           |                              |       |
|----------------------------------------------------------------------------------------------------|----------------------------------------------------------------------------------------------------|------------------------------------------------------------------------------------|-----------------------------------------------------------|-----------------------------------------------------------|-----------------------------------------------------------|------------------------------|-------|
|                                                                                                    |                                                                                                    |                                                                                    |                                                           |                                                           |                                                           |                              |       |
| Professione d                                                                                                    | desiderata                                                                                                    |                                                                                    | 11 Descrittivo del                                        | la qualifica                                              |                                                           |                              |       |
| aiuto commes                                                                                                    | 550                                                                                                    |                                                                                    | gestione cliente                                          | ela, supporto ne                                          | lle attività di veno                                      | lita.                        | / E   |
| Da 1 a 1 di 1 eler                                                                                                    | menti                                                                                                    |                                                                                    |                                                           |                                                           |                                                           |                              |       |
|                                                                                                    |                                                                                                    |                                                                                    |                                                           |                                                           |                                                           |                              |       |
|                                                                                                    |                                                                                                    |                                                                                    | AGGIUN                                                    | GI                                                        |                                                           |                              |       |
| Da 1 a 1 di 1 ele                                                                                                    | ementi                                                                                                    |                                                                                    |                                                           |                                                           |                                                           |                              |       |
|                                                                                                    |                                                                                                    |                                                                                    |                                                           |                                                           |                                                           |                              |       |
| Professio                                                                                                    | one desid                                                                                                    | erata e disp                                                                       | onibilità                                                 |                                                           |                                                           |                              |       |
| Professione d                                                                                                    | esiderata* 🕕                                                                                                    |                                                                                    |                                                           |                                                           |                                                           |                              |       |
| Cerca qualifica                                                                                                    | 1                                                                                                    |                                                                                    |                                                           |                                                           |                                                           |                              |       |
| Descrittivo de                                                                                                    | lla qualifica* (m                                                                                                    | ax 250 caratteri)                                                                  | D                                                         |                                                           |                                                           |                              |       |
| Inserisci desc                                                                                                    | rittivo della quali                                                                                                    | ifica (max 250 caratt                                                              | teri)                                                     |                                                           |                                                           |                              |       |
|                                                                                                    |                                                                                                    |                                                                                    |                                                           |                                                           |                                                           |                              |       |
| Descripione                                                                                                    | ofossions desid                                                                                                    | lenate (max 200 car                                                                | atterD                                                    |                                                           |                                                           |                              |       |
| Descrizione pr                                                                                                    | Toressione desid                                                                                                    | ierata (max 500 can                                                                | atteny                                                    |                                                           |                                                           |                              |       |
| Inserisci desc                                                                                                    | rizione professio                                                                                                    | ne desiderata (max                                                                 | 300 caratteri)                                            |                                                           |                                                           |                              |       |
| Inserisci desc                                                                                                    | rizione professio                                                                                                    | ne desiderata (max                                                                 | 300 caratteri)                                            |                                                           |                                                           |                              |       |
| Inserisci desc                                                                                                    | rizione professio                                                                                                    | one desiderata (max                                                                | 300 caratteri)                                            |                                                           |                                                           |                              |       |
| Inserisci desci                                                                                                    | rizione professio                                                                                                    | ne desiderata (max                                                                 | 300 caratteri)                                            |                                                           |                                                           |                              |       |
| Esperienza ne                                                                                                    | rizione professio<br>Il settore<br>No                                                                                                    | ne desiderata (max                                                                 | 300 caratteri)                                            |                                                           |                                                           |                              |       |
| Esperienza ne<br>Si II<br>Breve descrizi                                                                                                   | rizione professio<br>Il settore<br>No<br>ione e durata del                                                                                | ine desiderata (max                                                                | 300 caratteri)<br>300 caratteri)                          |                                                           |                                                           |                              |       |
| Esperienza ne<br>Si I<br>Breve descrizi<br>Inserisci breve                                                                                 | rizione professio<br>el settore<br>No<br>ione e durata del<br>e descrizione e d                                                           | Il <b>'esperienza (max</b><br>Il <b>'esperienza (max</b> 3<br>urata dell'esperienz | 300 caratteri)<br>300 caratteri)<br>a (max 300 caratteri  | 0                                                         |                                                           |                              |       |
| Esperienza ne<br>Si II<br>Breve descrizi                                                                                                   | rizione professio<br>el settore<br>No<br>e descrizione e d                                                                                | ine desiderata (max<br>Il <b>'esperienza (max 3</b><br>urata dell'esperienz        | 300 caratteri)<br>300 caratteri)<br>a (max 300 caratteri  | 0                                                         |                                                           |                              |       |
| Esperienza ne<br>Si II<br>Breve descrizi                                                                                                   | rizione professio<br>el settore<br>No<br>ione e durata del<br>e descrizione e d                                                           | ine desiderata (max<br>Il'esperienza (max 3<br>Iurata dell'esperienz               | 300 caratteri)<br>300 caratteri)<br>a (max 300 caratteri  | 9                                                         |                                                           |                              |       |
| Inserisci descri<br>Esperienza ne<br>Si I<br>Breve descrizi<br>Inserisci breve                                                             | rizione professio<br>el settore<br>No<br>ione e durata del<br>e descrizione e d<br>di utilizzo di mez                                     | Il'esperienza (max<br>Il'esperienza (max 3<br>urata dell'esperienz<br>zzo proprio  | 300 caratteri)<br>300 caratteri)<br>Ja (max 300 caratteri | Disponibilit                                              | à ad effettuare t                                         | rasferte                     |       |
| Inserisci descri<br>Esperienza ne<br>Si I<br>Breve descrizi<br>Inserisci breve<br>Disponibilità c<br>Si I                                  | rizione professio<br>el settore<br>No<br>ione e durata del<br>e descrizione e d<br>di utilizzo di mez<br>No                               | Il'esperienza (max<br>lurata dell'esperienz<br>tzo proprio                         | 300 caratteri)<br>300 caratteri)<br>a (max 300 caratteri  | Disponibilit                                              | à ad effettuare (<br>) No                                 | rasferte                     |       |
| Inserisci descr<br>Esperienza ne<br>Si O I<br>Breve descrizi<br>Inserisci breve<br>Disponibilità c<br>Si O I<br>Eventuali pref             | rizione professio<br>el settore<br>No<br>ione e durata del<br>e descrizione e d<br>di utilizzo di mez<br>No<br>ferenze sulla mo           | Il'esperienza (max<br>Il'esperienza (max 3<br>urata dell'esperienz<br>tzo proprio  | 300 caratteri)<br>300 caratteri)<br>a (max 300 caratteri  | Disponibilit<br>Si C<br>Eventuali p                       | à ad effettuare (<br>) No<br>referenze sulle t            | rasferte<br>ipologie contrat | tuali |
| Inserisci desci<br>Esperienza ne<br>Si I<br>Breve descrizi<br>Inserisci breve<br>Disponibilità c<br>Si I<br>Eventuali pref<br>Aggiungi mod | rizione professio<br>al settore<br>No<br>ione e durata del<br>e descrizione e d<br>di utilizzo di mez<br>No<br>ferenze sulla mo<br>dalità | Il'esperienza (max<br>Il'esperienza (max 3<br>urata dell'esperienz<br>zzo proprio  | 300 caratteri)<br>300 caratteri)<br>a (max 300 caratteri  | )<br>Disponibilit<br>O SI O<br>Eventuali p<br>Aggiungi ti | à ad effettuare (<br>) No<br>referenze sulle t            | rasferte<br>ipologie contrat | tuali |
| Inserisci desci<br>Esperienza ne<br>Si I<br>Breve descrizi<br>Inserisci breve<br>Disponibilità c<br>Si I<br>Eventuali pref<br>Aggiungi mod | rizione professio<br>al settore<br>No<br>ione e durata del<br>e descrizione e d<br>di utilizzo di mez<br>No<br>ferenze sulla mo<br>dalità | Il'esperienza (max 3<br>urata dell'esperienz<br>zzo proprio                        | 300 caratteri)<br>300 caratteri)<br>a (max 300 caratteri  | )<br>Disponibilit<br>SI<br>Eventuali p<br>Aggiungi ti     | à ad effettuare (<br>) No<br>referenze sulle t<br>pologie | rasferte<br>ipologie contrat | tuali |

Non è possibile procedere con la pubblicazione del CV se non viene inserita almeno una "aspirazione"

### BORSA LAVORO SARDEGNA Altre info

### Inserisci, aggiorna o modifica:

- patenti e possesso patentini
- Albi professionali
- riepilogo competenze acquisite
- altre competenze

#### Ulteriori informazioni

020

ESEMPIO: iscrizione elenchi collocamento mirato L. 68/99, agevolazioni alle assunzioni, pubblicazioni, riconoscimenti e premi, certificati non altrimenti classificabili e tutto ciò che può essere utile per la candidatura

| Aggiungi patente                                                                                                    | ~ O Si O No                                                                                                    |
|----------------------------------------------------------------------------------------------------|----------------------------------------------------------------------------------------------------|
| Possesso patentini                                                                                                    |                                                                                                    |
| Possesso patentini                                                                                                    |                                                                                                    |
| Aggiungi patentino                                                                                                    |                                                                                                    |
| Albi professionali                                                                                                    |                                                                                                    |
| Iscrizioni all'albo professionale                                                                                                    |                                                                                                    |
| Aggiungi albo                                                                                                    |                                                                                                    |
| Altre competenze                                                                                                    |                                                                                                    |
| Competenze comunicative (max 500 car                                                                                                    | ratteri)                                                                                                    |
| Inserisci competenze comunicative (max                                                                                                    | < 500 caratteri)                                                                                                    |
|                                                                                                    |                                                                                                    |
| Competenze organizzative e gestionali (                                                                                                    | (max 500 caratteri)                                                                                                    |
|                                                                                                    |                                                                                                    |
| Inserisci competenze organizzative e ges                                                                                                    | stionali (max 500 caratteri)                                                                                                    |
| Inserisci competenze organizzative e ges                                                                                                    | stionali (max 500 caratteri)                                                                                                    |
| Inserisci competenze organizzative e ges                                                                                                    | stionali (max 500 caratteri)                                                                                                    |
| Inserisci competenze organizzative e ges<br>Competenze Professionali (max 500 carri<br>Inserisci competenze professionali (max                                                                                                    | stionali (max 500 caratteri)<br>atteri)<br>: 500 caratteri)                                                                                   |
| Inserisci competenze organizzative e ges<br>Competenze Professionali (max 500 cara<br>Inserisci competenze professionali (max                                                                                                    | stionali (max 500 caratteri)<br>atteri)<br>500 caratteri)                                                                                     |
| Inserisci competenze organizzative e ges<br>Competenze Professionali (max 500 cara<br>Inserisci competenze professionali (max<br>Altre competenze (max 500 caratteri)                                                                                                    | stionali (max 500 caratteri)<br>atteri)<br>550 caratteri)                                                                                     |
| Inserisci competenze organizzative e ges<br>Competenze Professionali (max 500 cara<br>Inserisci competenze professionali (max<br>Altre competenze (max 500 caratteri)<br>Inserisci altre competenze (max 500 cara                                                                                                    | stionali (max 500 caratteri)<br>atteri)<br>: 500 caratteri)<br>atteri)                                                                        |
| Inserisci competenze organizzative e ges<br>Competenze Professionali (max 500 cara<br>Inserisci competenze professionali (max<br>Altre competenze (max 500 caratteri)<br>Inserisci altre competenze (max 500 cara                                                                                                    | stionali (max 500 caratteri)<br>atteri)<br>500 caratteri)                                                                                     |
| Inserisci competenze organizzative e ges<br>Competenze Professionali (max 500 cara<br>Inserisci competenze professionali (max<br>Altre competenze (max 500 caratteri)<br>Inserisci altre competenze (max 500 cara<br>Ulteriori informazioni                                                                          | stionali (max 500 caratteri)<br>atteri)<br>: 500 caratteri)                                                                                   |
| Inserisci competenze organizzative e ges<br>Competenze Professionali (max 500 cara<br>Inserisci competenze professionali (max<br>Altre competenze (max 500 caratterl)<br>Inserisci altre competenze (max 500 cara<br>Ulteriori informazioni<br>Ulteriori informazioni (max 2000 caratter                             | stionali (max 500 caratteri)<br>atteri)<br>atteri)<br>atteri)                                                                                 |
| Inserisci competenze organizzative e ges<br>Competenze Professionali (max 500 cara<br>Inserisci competenze professionali (max<br>Altre competenze (max 500 caratteri)<br>Inserisci altre competenze (max 500 cara<br>Ulteriori informazioni<br>Ulteriori informazioni<br>Inserisci eventuali pubblicazioni, presenta | stionali (max 500 caratteri) atteri) atteri) atteri) attori, progetti, conferenze, seminari, riconoscimenti e premi etc. (max 2000 caratteri) |

**Pubblicazione** 

- Dai un **Titolo** al CV
- Scegli l'Ambito di diffusione (regionale, nazionale, estero)
- Clicca su "Pubblica CV"

0200

- Clicca su "OK" (o "Annulla")

#### Aggiornamento del CV

Il tuo CV che comprende le informazioni riportate nelle precedenti sezioni (Anagrafica, Formazione, Lingue e conoscenze, Esperienze, Aspirazioni, Altre info), non è ancora stato pubblicato. Per procedere con la sua pubblicazione, verifica le informazioni e seleziona il pulsante "Pubblica CV". A quel punto dovrai assegnare un nome al CV e indicare l'ambito di diffusione (ossia se il CV dovrà essere consultabile solo in Sardegna, in Italia o anche all'estero).

| lo CV* (j) |                                                   |                                                                                                    |
|------------|---------------------------------------------------|----------------------------------------------------------------------------------------------------|
|            | Scegli un ambito                                  | v                                                                                                    |
|            | E-mail del soggetto che sta pubblicando il CV (i) |                                                                                                    |
|            |                                                   |                                                                                                    |
|            |                                                   |                                                                                                    |
| PUBBLI     | CA CV                                             |                                                                                                    |
|            | PUBBLI                                            | Ambito di diffusione* ()<br>Scegli un ambito<br>E-mail del soggetto che sta pubblicando il CV ()<br>DUBBLICA CV |

### **Pubblicazione**

CONFERMA PUBBLICAZIONE

# Il CV rimane pubblicato per **90 giorni**

Una volta che avrai pubblicato il CV si sarà attivato il tasto di candidatura negli annunci

Clicca su **Aggiorna CV** se vuoi che il CV già pubblicato si aggiorni con eventuali modifiche che avrai apportato

JARG

### II mio CV

cv prova 1

Regionale

Ambito di diffusione:

#### Il tuo CV è disponile in Borsa Lavoro ed aggiornato al 13/12/2022

| STAMPA CV     |               |                     |            |             |            |               |
|---------------|---------------|---------------------|------------|-------------|------------|---------------|
| ANAGRAFICA    | FORMAZIONE    | LINGUE E CONOSCENZE | ESPERIENZE | ASPIRAZIONI | ALTRE INFO | PUBBLICAZIONE |
| Dati relativi | al CV pubblic | ato                 |            |             |            |               |

I dati riportati di seguito fanno riferimento all'ultimo CV pubblicato. Nella sezione "Archivio CV" puoi consultare gli eventuali CV pubblicati precedentemente.

 Data di pubblicazione:
 Data di scadenza:

 13/12/2022
 11/02/2023

 Titolo del CV:
 Codice candidatura:

150002222100000000262981

CHIUDI CV

AGGIORNA CV

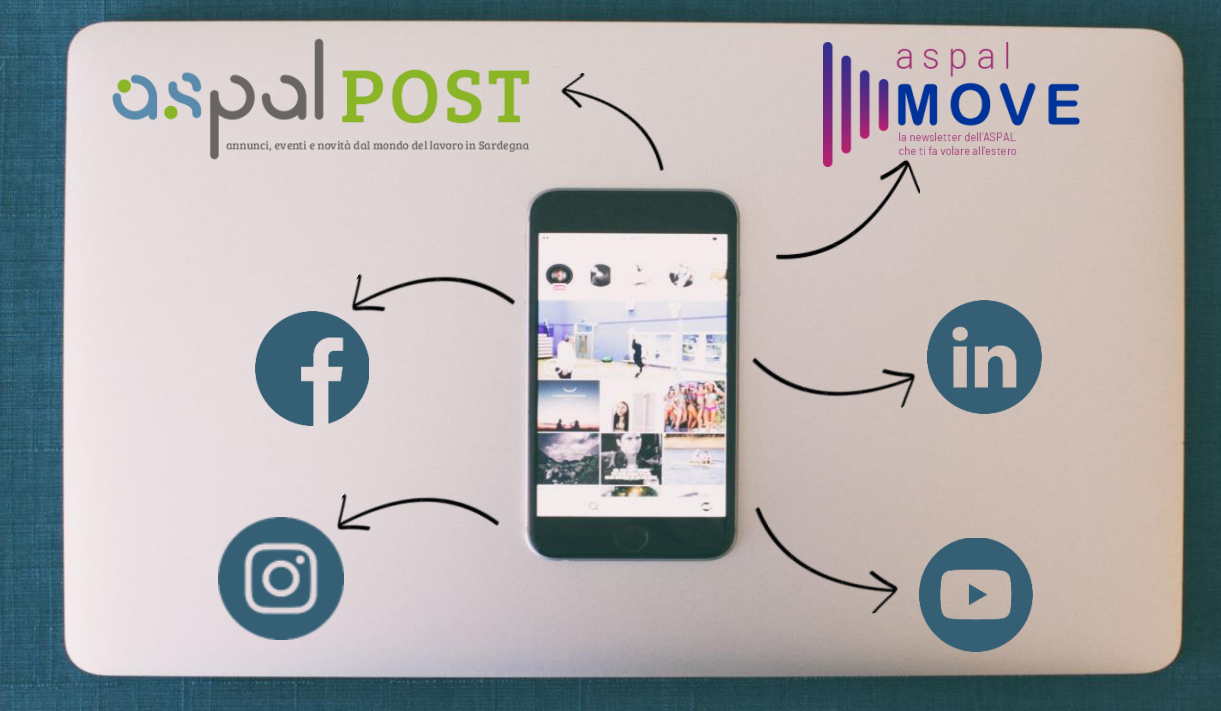